### Kurzer Review – DataCore SANmelody

SANmelody ist der kleine Bruder von SANsymphony und hat diverse Einschraenkungen, ist aber relativ kostenguenstig. Eine Ubersicht findet sich hier:

http://www.datacore.com/products/prod\_SANmelody.asp

Eine 30 Tage Test-Version ist erhaeltlich.

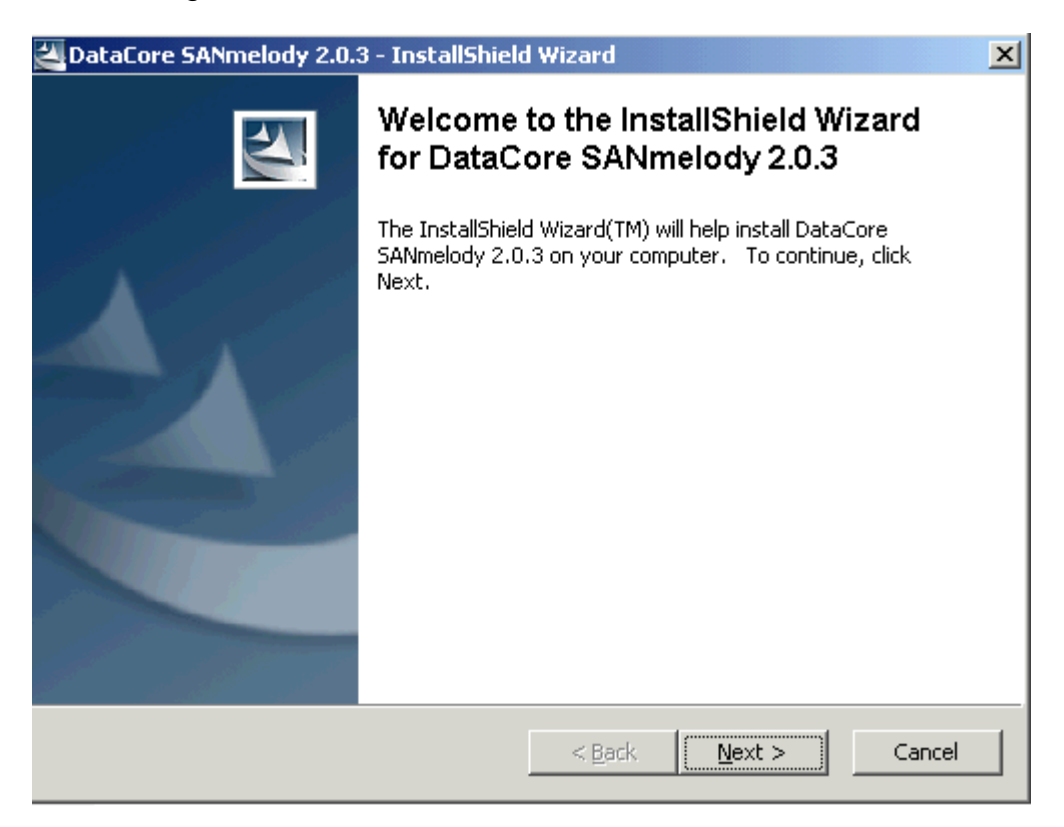

Angabe der Lizenzdatei, welche man per E-Mail erhalten hat.

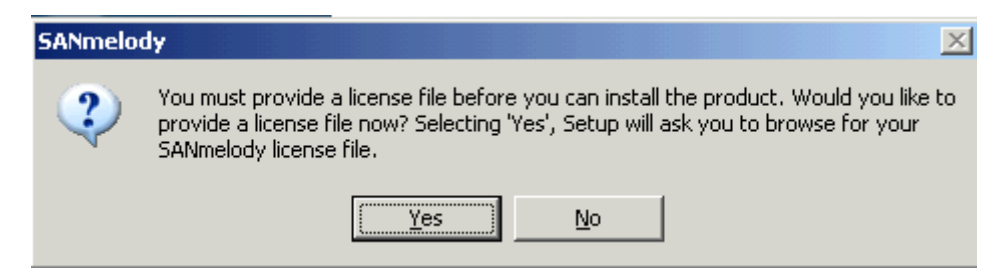

Lizenzvertrag lesen

Speicherort auswaehlen

Benutzername angeben

Bei der Frage nach iSNS habe ich nein gesagt, da ich in meiner kleinen Testumgebung keinen iSNS Server im Einsatz habe.

| SANmelo | dy 🗵                                                                                                    |  |  |  |  |
|---------|----------------------------------------------------------------------------------------------------|--|--|--|--|
| 2       | iSNS is a discovery mechanism that can be used by participating iSCSI ports to discover each other. In order to use iSNS you need to have an iSNS server installed.                                                                                                    |  |  |  |  |
|         | If you already have an iSNS server you could configure SANmelody now to use it. In<br>order to configure SANmelody to use iSNS services you need to provide the address of<br>the machine where the iSNS server is installed. That address will be used by all iSCSI<br>ports in your system.<br>If you skip this step now you can still configure iSNS after the installation by changing<br>the properties of each iSCSI port that you wish to register with iSNS. |  |  |  |  |
|         | Do you want to configure now?                                                                                                    |  |  |  |  |
|         | Yes []                                                                                                    |  |  |  |  |

## DataCore installiert eine Reihe von Treibern zur Unterstuetzung von iSCSI und FC.

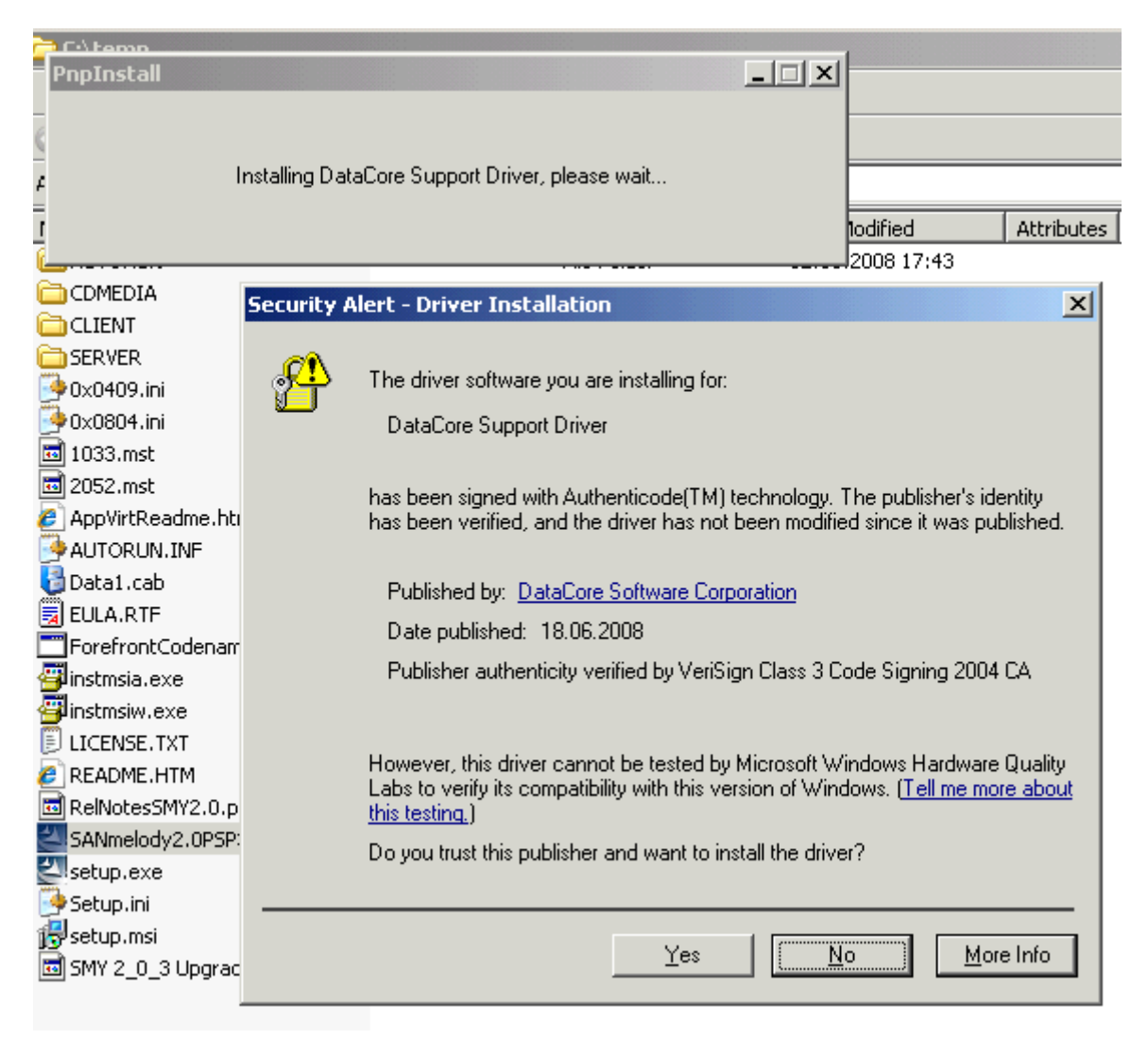

#### Ca. 11,5 x bestaetigen

**Danach Reboot** 

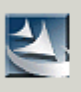

Finalizing SANmelody settings. Please be patient as this may take several minutes.

Nach der Installation startet immer der Getting started Wizard – das kann man ueber die DataCore Konfig oder MSCONFIG ausschalten.

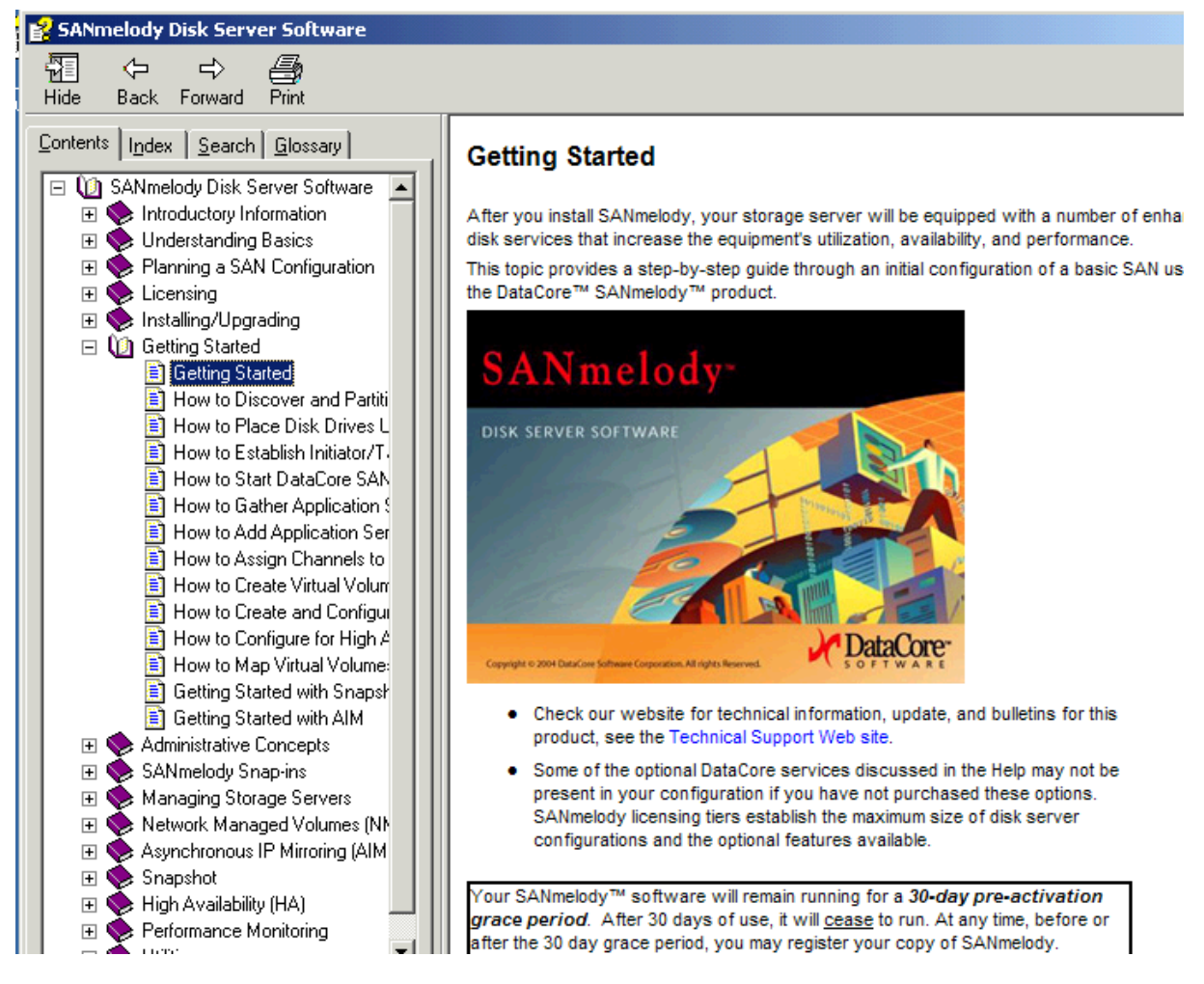

Es wird ein virtueller iSCSI und FC-Adapter installiert.

| 🚇 Device Manager                                                    |  |  |  |  |
|---------------------------------------------------------------------|--|--|--|--|
| <u>File Action View H</u> elp                                       |  |  |  |  |
|                                                                     |  |  |  |  |
| Computer                                                            |  |  |  |  |
| DataCore Null FCP Port Adapter      DataCore Software iScsi Adapter |  |  |  |  |
|                                                                     |  |  |  |  |

Eine neue Festplatte erstellen

Windows Festplatten Manager starten

Neue Festplatte auswaehlen

Nicht formatieren / Kein Drive Letter

SANmelody starten. SANmeldody ist standardmaessig nicht gestartet und muss erst gestartet werden.

| Info | ×                                                                                                    |
|------|----------------------------------------------------------------------------------------------------|
| ٩    | Your SANmelody Storage Server is stopped. You may press the Start button to begin<br>creating or using SANmelody disk configurations. |
|      | OK                                                                                                    |

SANmelody integriert sich in die Windows Server 2003 Computerverwaltung, was ich gut finde.

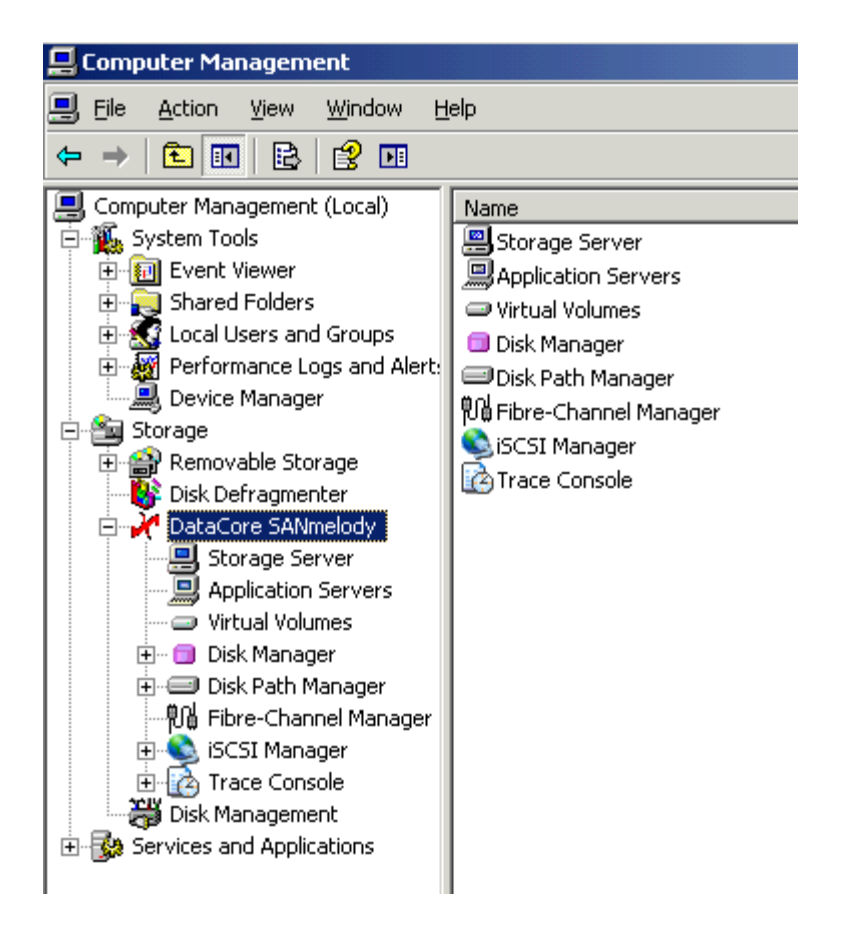

Als erstes muessen alle Volumes unter die Kontrolle von SANmelody gebrahct werden

"Protect All Volumes" anklicken.

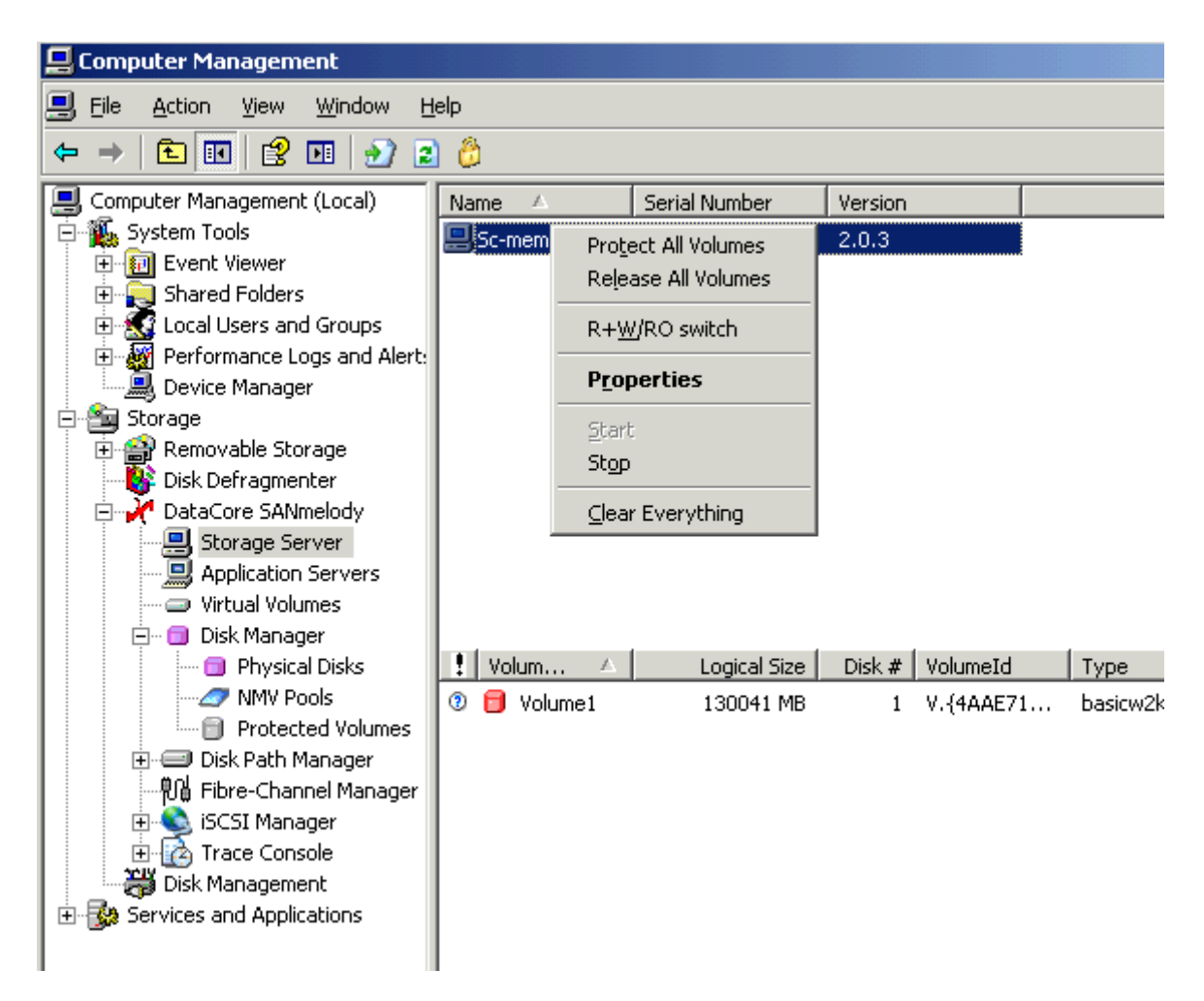

### New Virtual Volume - Name vergeben

| New Virtual Volume |            |              |        |            | ×       |
|--------------------|------------|--------------|--------|------------|---------|
| Name:              |            |              | _      |            |         |
| Select Volume:     |            |              |        |            |         |
| ! Volume Name      | Server     | Logical Size | Disk # | VolumeId   | Туре    |
| 🖲 🛃 Volume1        | Sc-member2 | 130041 MB    | 1      | V.{4AAE718 | basicw2 |
| •                  |            |              |        |            | Þ       |
|                    |            | $\mathbf{v}$ |        |            |         |
| Volume Name        |            |              |        |            |         |
| 🚚 Volume1          |            |              |        |            |         |
|                    |            | OK           | Ca     | ncel A     | Apply   |

Eigenschaften der iSCSI Konfiguration

| Sc-member2_2 Properties                    | ×                                                |  |  |  |  |  |
|--------------------------------------------|--------------------------------------------------|--|--|--|--|--|
| General Basic Advanced Authentication iSNS |                                                  |  |  |  |  |  |
| Node Name:                                 | iqn.2000-08.com.datacore:sc-member2-1            |  |  |  |  |  |
| Physical Address:                          | 00-15-5D-C8-9B-08                                |  |  |  |  |  |
| Connection Name:                           | Local Area Connection                            |  |  |  |  |  |
| Adapter Type:                              | Ethernet 802.3                                   |  |  |  |  |  |
| PCI Location:                              | Not Available                                    |  |  |  |  |  |
| PCI Vendor/Device ID:                      | Not Available                                    |  |  |  |  |  |
| HBA/NIC Vendor Name:                       | Microsoft                                        |  |  |  |  |  |
| HBA/NIC Product Name:                      | Microsoft Virtual Machine Bus Network<br>Adapter |  |  |  |  |  |
| Chipset Revision:                          | Not Available                                    |  |  |  |  |  |
| Firmware Revision:                         | Not Available                                    |  |  |  |  |  |
| iSCSI Port Driver Name:                    | Software iSCSI Driver                            |  |  |  |  |  |
| iSCSI Port Driver Version:                 | 10.0.2.242                                       |  |  |  |  |  |
| Current Link Speed(Mbps):                  | 1410                                             |  |  |  |  |  |
|                                            | OK Cancel Apply                                  |  |  |  |  |  |

Das Device steht zur Verfuegung und muss noch einem Applikations Server zur Verfuegung gestellt werden.

### Auf Windows Vista Seite

Start des iSCSI Initiator (bei Vista mitgeliefert), Downlevel OS zum Download verfuegbar.

iSCSI Initiator starten

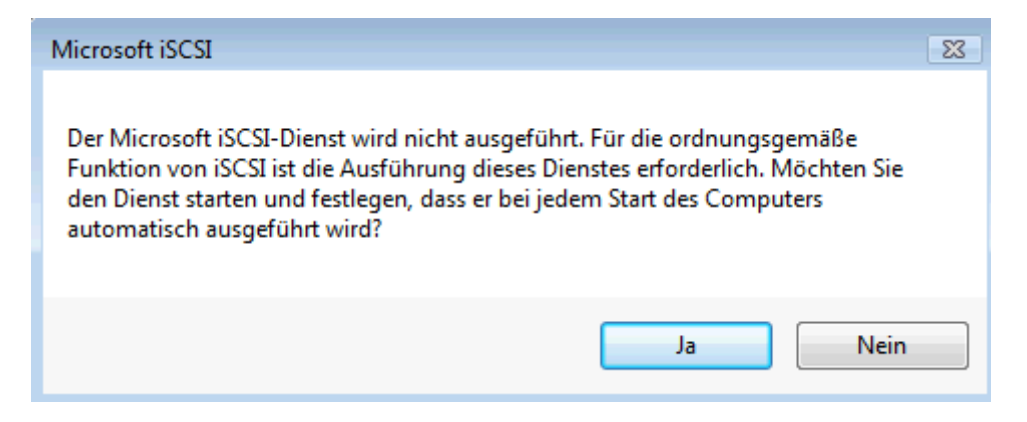

Firewall freigeben

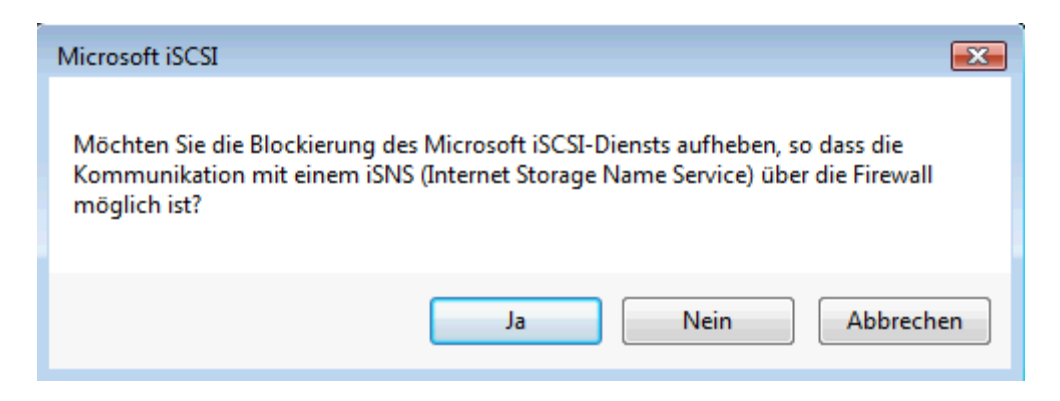

iSCSI Target auswaehlen – Default Port ist immer 3260

| Zielportal hinzufügen                                                                                                    |       | ×         |  |  |  |  |
|----------------------------------------------------------------------------------------------------|-------|-----------|--|--|--|--|
| Geben Sie die IP-Adresse oder den DNS-Namen und die Portnummer des<br>hinzuzufügenden Portals ein. Klicken Sie auf "Erweitert", um Einstellungen<br>für die Ermittlungssitzung zu dem Portal auszuwählen. |       |           |  |  |  |  |
| IP-Adresse oder DNS-Name:                                                                                                    | Port: |           |  |  |  |  |
| sc-member2                                                                                                    | 3260  | Erweitert |  |  |  |  |
|                                                                                                    |       |           |  |  |  |  |
|                                                                                                    | OK    | Abbrechen |  |  |  |  |

Das iSCSI Target wird aufgelistet, es ist jedoch eine Anmeldung erforderlich. Zur Auswahl stehen CHAP, Verschluesselung optional mit IPSEC.

| Eigenschaften von iSCSI-In                                                                                      | itiator                                |         |               | ×    |  |  |
|----------------------------------------------------------------------------------------------------|----------------------------------------|---------|---------------|------|--|--|
| Bevorzugte Ziele                                                                                                | Volumes und Gerät                      | e       | RADIUS        |      |  |  |
| Allgemein                                                                                                    | Suche                                  |         | Ziele         |      |  |  |
| Wählen Sie ein Ziel aus, und klicken Sie auf "Anmelden", um auf die<br>Speichergeräte für das Ziel zuzugreifen. |                                        |         |               |      |  |  |
| Klicken Sie auf "Details", u<br>und Geräten für ein Ziel ar                                                     | m Informationen zu Sitzu<br>nzuzeigen. | ngen, V | /erbindungen  |      |  |  |
| Ziele:                                                                                                    |                                        |         |               |      |  |  |
| Name                                                                                                    |                                        | Status  | ;             |      |  |  |
| iqn.2000-08.com.dataco                                                                                          | re:sc-member2-1                        | Inakti  | ve Geräte     |      |  |  |
|                                                                                                    |                                        |         |               |      |  |  |
| Details                                                                                                    | Anmelden                               |         | Aktualisieren |      |  |  |
|                                                                                                    | OK Ab                                  | orecher | n Überneh     | imen |  |  |

Wenn Multipath I/O verfuegbar ist, kann diese Option ebenfalls aktiviert werden. Sinnvoll ist in vielen Faellen, beim Neustart des Computers die Verbindung automatisch wiederherzustellen.

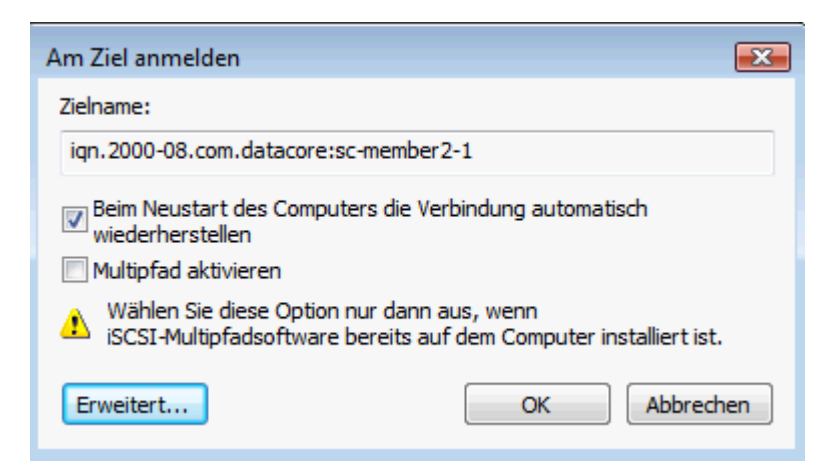

Im iSCSI Manager taucht dann auch der iSCSI Initiator nach erfolgreicher Anmeldung auf.

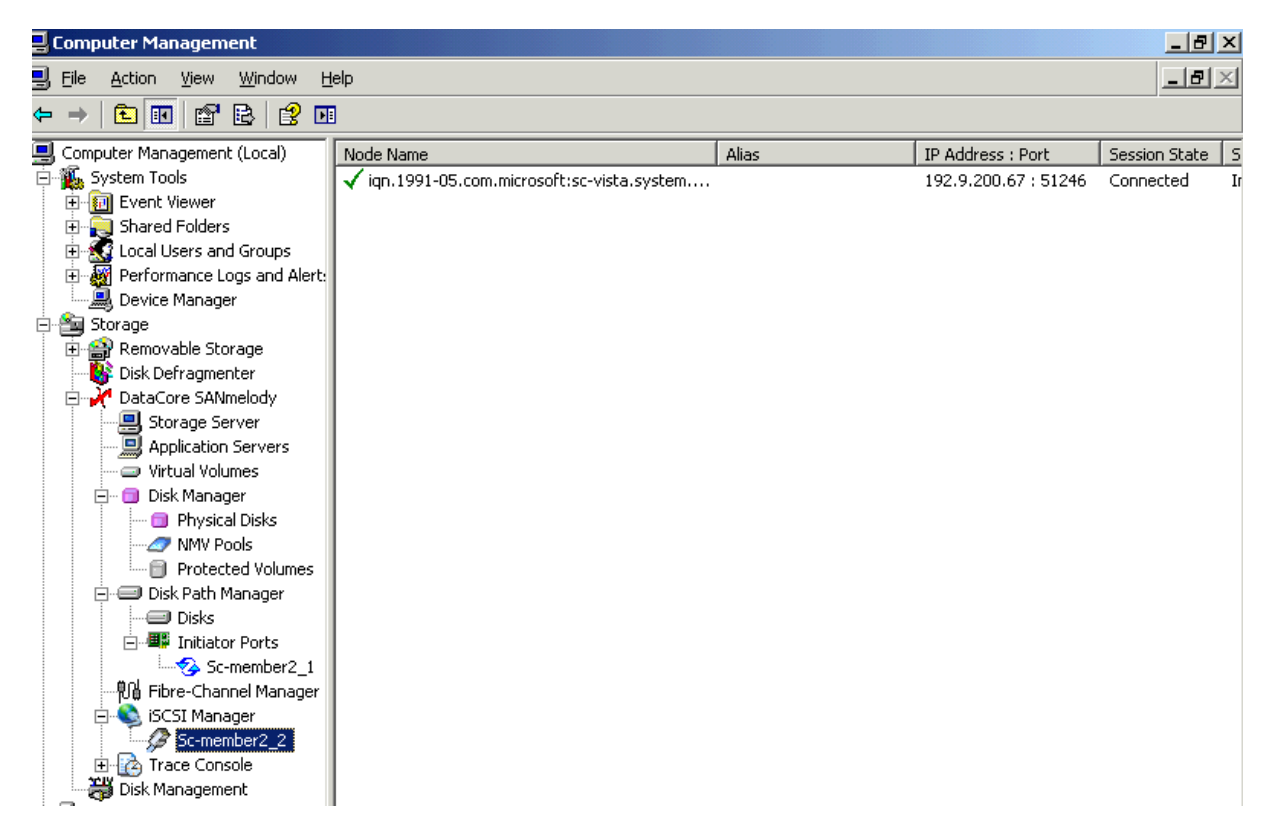

In den Eigenschaften des DataCore iSCSI Device kann das auch nachvollzogen werden. Fuer meine Testumgebung habe ich keine Authentifizierung gefordert.

| iqn.2000-08.com.datacore:sc-member2-1 Properties                                                                                                    | ×         |  |  |  |  |
|----------------------------------------------------------------------------------------------------|-----------|--|--|--|--|
| General Basic Advanced Authentication iSNS                                                                                                    |           |  |  |  |  |
| If you choose an authentication method other than 'None', you need to enter appropriate authentication information for each remote node before that node may establish a connection. |           |  |  |  |  |
| Authentication Method: None                                                                                                    |           |  |  |  |  |
| List of all known iSCSI nodes:                                                                                                    |           |  |  |  |  |
| Node Name                                                                                                    | Scsi Mode |  |  |  |  |
| Ign. 1991-05.com.microsoft:sc-vista.system.center                                                                                                    | Initiator |  |  |  |  |
| Add Remove Settings                                                                                                    |           |  |  |  |  |
| OK Cancel                                                                                                    | Apply     |  |  |  |  |

Das virtuelle Volume ist jetzt auch dem iSCSI Target zugeordnet.

| VVol1 Properties        |                    |        | ? ×          |  |  |  |  |
|-------------------------|--------------------|--------|--------------|--|--|--|--|
| General Mapping Volumes |                    |        |              |  |  |  |  |
| Wol1 Mappings:          | ·                  |        |              |  |  |  |  |
| Initiator Channel       | Target Channel     | LUN A  | ccess Rights |  |  |  |  |
| View Sc-member2_1       | Sc-member2_1       | 0 R    | ead/Write    |  |  |  |  |
|                         | Mapping Properties |        |              |  |  |  |  |
|                         | OK                 | Cancel | Apply        |  |  |  |  |

Das Target Device ist dem iSCSI Initiator (SC-VISTA) zugwiesen. Der Zustand wechselt noch auf "Gruen".

| SC-Vista Properties   |                    |        | ? ×         |
|-----------------------|--------------------|--------|-------------|
| General Channels      |                    |        |             |
| Assigned channels:    |                    |        |             |
| Name                  | Port Name          | Mode # | of mappings |
| Ø SC-Vista_1          | iqn.1991-05.com.mi | I      | 0           |
| Available channels:   | <b>T</b>           |        |             |
| Port Name             | M                  | ode    |             |
|                       |                    |        |             |
| C Selected Channel: — |                    |        |             |
| Name:                 |                    |        |             |
| Туре:                 |                    | 1      | -           |
|                       | ОК                 | Cancel | Apply       |

Das Volume mit 130 GB ist "Up"

| 📙 Computer Management           | 🚽 Computer Management |               |                 |            |        |        |
|---------------------------------|-----------------------|---------------|-----------------|------------|--------|--------|
| 🖳 Eile Action View Window Help  |                       |               |                 |            |        |        |
|                                 |                       |               |                 |            |        |        |
| 📙 Computer Management (Local)   | Name 🛆                | Serial Number | Version         |            |        |        |
| 🖻 🌇 System Tools                | Sc-member2            | 21000030d988  | 2.0.3           |            |        |        |
| 🗄 ᡚ Event Viewer                |                       |               |                 |            |        |        |
| 🕀 💫 Shared Folders              |                       |               |                 |            |        |        |
| 🗄 🔝 Local Users and Groups      |                       |               |                 |            |        |        |
| 😟 🦉 Performance Logs and Alert: |                       |               |                 |            |        |        |
| 🔜 Device Manager                |                       |               |                 |            |        |        |
| 🖻 🚘 Storage                     |                       |               |                 |            |        |        |
| 🕀 🎲 Removable Storage           |                       |               |                 |            |        |        |
| 🛛 😽 Disk Defragmenter           |                       |               |                 |            |        |        |
| 🖻 🥂 DataCore SANmelody          |                       |               |                 |            |        |        |
|                                 |                       |               |                 |            |        |        |
| Application Servers             |                       |               |                 |            |        |        |
| 💭 Virtual Volumes               |                       |               |                 |            |        |        |
| 🕀 🗇 🗊 Disk Manager              | L .                   |               |                 |            |        |        |
| 😥 🗐 Disk Path Manager           | 🚦 Volum 🛆             | Logical Size  | Disk # VolumeId | Туре       | Mirror | Status |
| 🛛 🖓 Fibre-Channel Manager       | 🗐 Volume1             | 130041 MB     | 1 V.{4AAE7:     | 1 basicw2k |        | Up     |
| 😥 🕀 🕄 iSCSI Manager             |                       |               |                 |            |        |        |

# Neuer Applikations-Server

Ein neuer Applikationsserver ist die Maschine, welche ein Speichervolume zugeordnet bekommen soll.

Dazu muss auch ein neuer Channel erstellt werden, entweder FC oder iSCSI, identifiziert ueber die WWN oder den Device Namen.

| Add New Channel                                 | × |
|-------------------------------------------------|---|
| Channel Name<br>Cluster                         |   |
| Channel Type                                    |   |
| Fibre Channel                                   |   |
| C iscsi                                         |   |
| Fibre Channel Settings<br>WWN: 21FE0030D988AA28 |   |
| iSCSI Settings Device Name:                     |   |
| OK Cancel                                       |   |

Danach kann der Client das neue Device nutzen, als waere es lokal angeschlossen und im Festplatten Manager von Vista bearbeiten und anschliessend nutzen.

Eine Vielzahl der Aktionen werden protokolliert. Die maximale Groesse der Logdatei liegt standardmaessig bei 50 MB.

| 📮 Computer Management                                                                                                    |                                                                                         |                                                                                        |
|----------------------------------------------------------------------------------------------------|-----------------------------------------------------------------------------------------|----------------------------------------------------------------------------------------|
| 📃 Eile Action View Window Help                                                                                                    |                                                                                         |                                                                                        |
|                                                                                                    |                                                                                         |                                                                                        |
| Performance Logs and Alerts     Performance Logs and Alerts     Device Manager     Storage     Parformance Logs and Alerts     Parformance Logs and Alerts     Parformance Logs and Alert | Errace Log Session                                                                      |                                                                                        |
| DataCore SANmelody     Storage Server     Application Servers     Virtual Volumes     Disk Manager     Physical Disks     Protected Volumes     Disk Path Manager     Disks     Disk Path Manager     Disks     Disk Path Manager     Disks     Disk Sermember2_1     Sc-member2_2     NH Fibre-Channel Manager     Sc-member2_2     NH Fibre-Channel Manager     Sc-member2_2     Sc-member2_2     Sc-member2_2     Sc-member2_2     Sc-member2_1     Sc-member2_2     Sc-member2_2     Sc-member2_2     Sc-member2_2     Sc-member2_1     Sc-member2_2     Sc-member2_2     Sc-member2_2     Sc-member2_1     Sc-member2_2     Sc-member2_1     Sc-member2_1     Sc-m | Session State:<br>Log Directory:<br>Maximum Log File Size:<br>Log Mode:<br>Flush Delay: | Active<br>C:\WINDOWS\system32<br>50 MBytes<br>Overwrite events as needed<br>30 seconds |

Vor dem Herunterfahren des Systems macht es Sinn SANmelody vorher zu stoppen

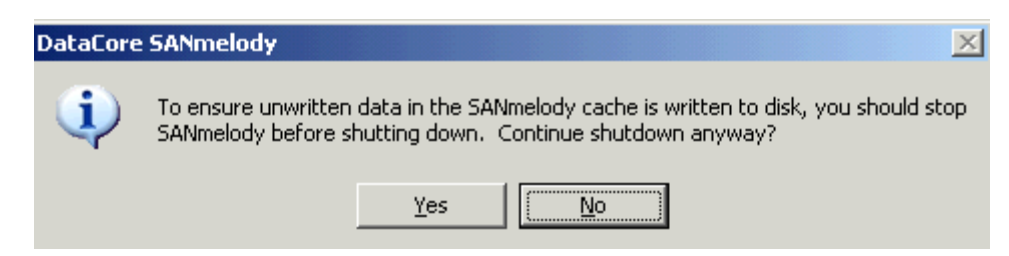